# Documentação – Implementação do INSS Rural para o Recebimento

| OBJETIVO                              | 2 |
|---------------------------------------|---|
| TÓPICOS ABORDADOS                     | 2 |
| MATERIAIS                             |   |
| Implementações                        |   |
| Informações sobre INSS Rural          |   |
| Parâmetros para cálculo do INSS Rural |   |
| Recebimento                           |   |
| Parâmetros Tributários                |   |
| Total INSS Rural                      | 8 |

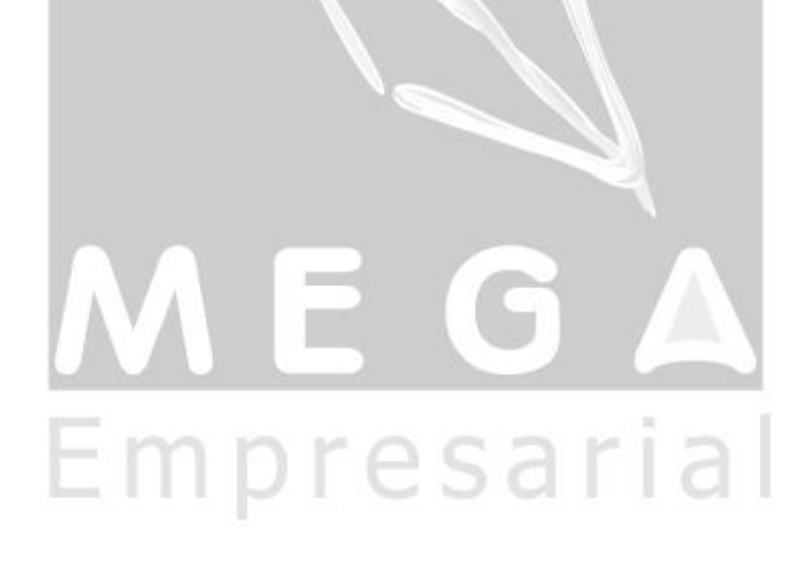

# Objetivo

- Explicar como é realizado o cálculo do INSS Rural.
- Explicar como funcionará o INSS Rural no Recebimento de Materiais.

## **Tópicos Abordados**

- ✓ Informações sobre INSS Rural.
- ✓ Parâmetros para cálculo do INSS Rural.
- ✓ Funcionamento do INSS Rural do Recebimento.

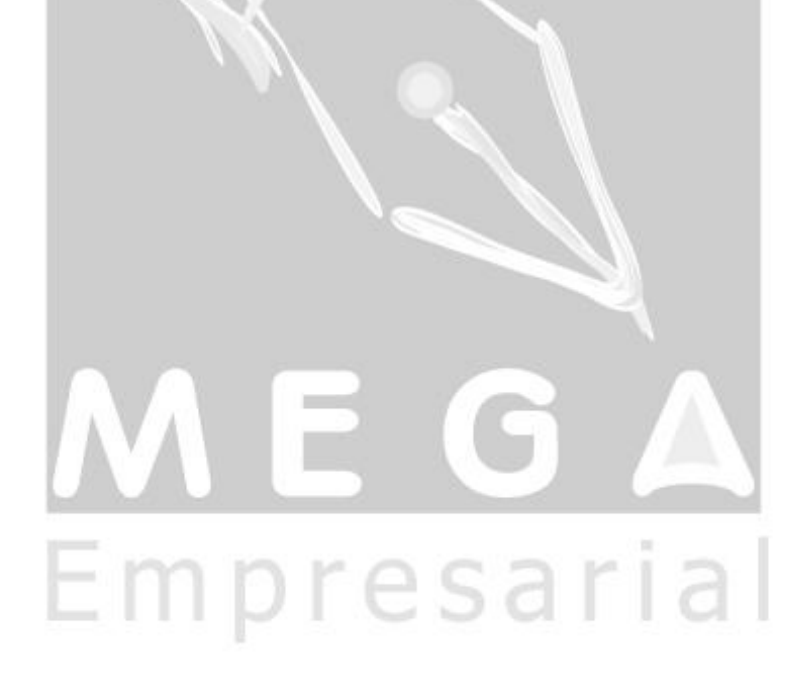

# Materiais

## Implementações

Informações sobre INSS Rural

O INSS Rural trata-se de um imposto de compras/vendas de produtos rurais entre empresas classificadas como produtores rurais.

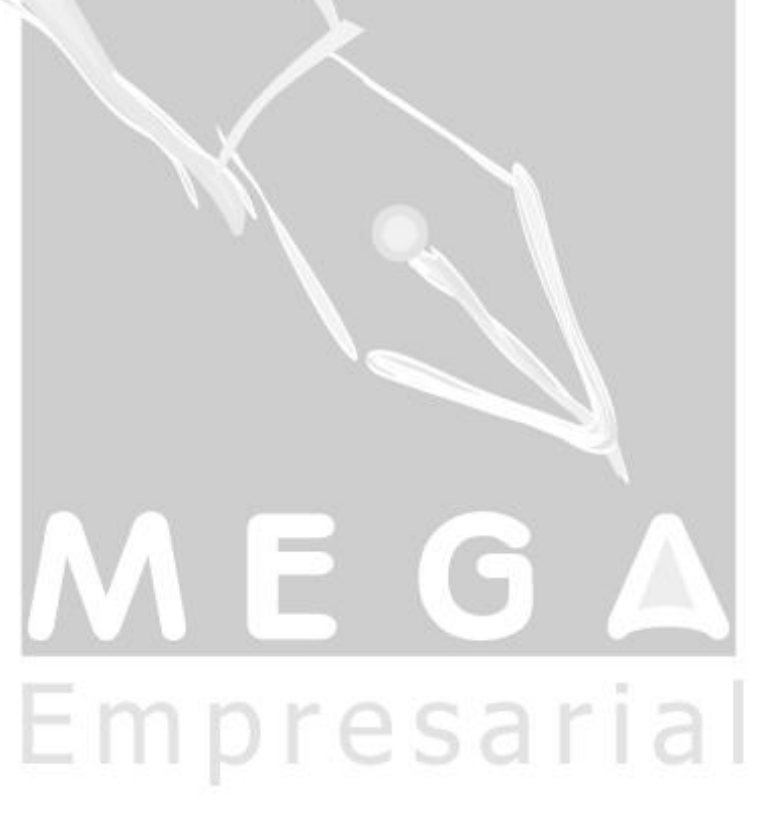

## Parâmetros para cálculo do INSS Rural

Para o cálculo do INSS Rural no Recebimento é necessário realizar configurações no cadastro de agentes do módulo Global e nos cadastros de CFOP e NCM do módulo de Tributos.

#### Cadastro de Agentes

Na pasta Fiscal, a opção "Enquadra INSS Rural" da vigência atual deve está marcada para que seja calculado INSS Rural para o agente.

| M AGENTE MEG   | A SISTEMAS           | - Agentes     | [MEGA S   | SISTEMAS - M     | ATRIZ    | (FILIAL) -       | Mai/2010]    |                   |
|----------------|----------------------|---------------|-----------|------------------|----------|------------------|--------------|-------------------|
| n n = 4        | 🖌 🖧 🖻                | 20            |           |                  |          |                  |              |                   |
| T Cliente      | Canta                | Ein an a aire | The Court | data             | I Oka    |                  | -1.0.        |                   |
|                | te 🗖 Trano           | Financeira    | Cor       | itato<br>Intária |          | a<br>diasta      | 🖌 Uutro      | - <b>5</b> -      |
|                | ve nansj<br>■ Colabi | poitadora     |           | igação Social    |          | licalo           | _ Uiyaniza(  | ;au               |
|                |                      | Fienal        |           | igação ocoidi    | Outer    | Í our r          |              |                   |
| Agente         | ereçamento           |               |           | Fornecedor       | Uutro    |                  | naereços     |                   |
| Inicio de Vigé | ència Escriturar     | Enquadra II   | NSS Rural | Enquadrado n     | o RIPI E | nquadrado i      | no RICMS Er  | nquadrado r       |
| 01/01/2000     |                      |               |           |                  |          |                  |              |                   |
| 01710/2008     |                      | <b>I</b>      |           |                  |          |                  |              |                   |
|                |                      |               |           |                  |          |                  |              |                   |
|                |                      |               |           |                  |          |                  |              | _                 |
| 4              |                      |               |           |                  |          |                  |              |                   |
| - Observação - |                      |               |           |                  |          |                  | A            | lineariir         |
|                |                      |               |           |                  |          |                  | <u> </u>     |                   |
|                |                      |               |           |                  |          |                  |              | Apagar            |
| Frete Por      |                      | - Zona Franc  | за        |                  |          |                  |              |                   |
| C Peso         | Valor                | SUFRAMA       | :         |                  | Repa     | rtição:          |              |                   |
| T 1 . ~ F      | ··· [                |               | 🗌 ປາສະດ   | Público, Eupda   | cão ou A | utarquia         |              |                   |
| Tributação Esp | ecial: I             | ,             | orgao     | r ublico, r unda | çao ou A | atarquia         |              |                   |
| j Suspenso d   |                      |               |           |                  |          |                  |              |                   |
|                |                      |               |           |                  |          |                  |              |                   |
|                |                      |               |           |                  |          |                  |              |                   |
|                |                      |               |           |                  |          |                  |              |                   |
|                |                      |               |           |                  |          |                  |              |                   |
|                |                      |               | 🏝 Car     | mpos Específic   | os 🛛 🤇   | 🛟 <u>G</u> ravar | 🧹 <u>о</u> к | X <u>C</u> ancela |
| MEGA           |                      |               |           |                  |          |                  |              | -                 |
| -LOA           |                      |               |           |                  |          |                  |              | 11                |

### Cadastro de CFOP

Na pasta Tributação, o campo "Incide INSS RURAL" deve está marcado.

| 🔣 110201 COMPRA PARA COMERCIALIZAÇÃO - CFOP [MEGA MA 🔳 🗖 🔀                                                                                  |   |  |  |  |  |  |
|----------------------------------------------------------------------------------------------------|---|--|--|--|--|--|
| ကက <b>– နေရာကီ O</b> ရြာ                                                                                                    |   |  |  |  |  |  |
| Geral <u>Tributação</u> <u>Parâmetros p/Escrituração</u> <u>D</u> escr.auxiliar                                                             |   |  |  |  |  |  |
| ICMS:<br>Tributação pela regra     O Operação não tributada     Operação não tributada: Outras    Situação Tributária: 4                    |   |  |  |  |  |  |
| IPI:<br>Tributação pela regra Operação não tributada<br>Operação não tributada: Outras I Sit. Trib. IPI: III<br>Obs.para não tributada: III |   |  |  |  |  |  |
| ISS<br>Tributação por alíquota municipal<br>Operação não tributada                                                                          | 2 |  |  |  |  |  |
| CFPS: Considerado no movimento de ICMS.                                                                                                    |   |  |  |  |  |  |
| ✓ Incide INSS RURAL   Aplicações vinculadas ao C.F.O.P   Código   Nome   105 revenda   ▲ Editar ▲ Agagar                                    | a |  |  |  |  |  |
| N     V     V     K     Cancela       MEGA                                                                                                  |   |  |  |  |  |  |

#### Cadastro de NCM

Na pasta Geral, no campo "% INSS Rural" deve ser informado o valor do percentual do imposto INSS Rural.

| 🌠 9031.80.12 Rugosímetros - Códigos NCM [MEGA MATRIZ - Out/2008]                                                                                                    |                                         |                                                       |                   |
|----------------------------------------------------------------------------------------------------|-----------------------------------------|-------------------------------------------------------|-------------------|
| ビ 🗠 🗕 👗 🋍 🗓                                                                                                    |                                         |                                                       |                   |
| Geral Iratamento de ICMS Descrição Auxiliar                                                                                                    |                                         |                                                       |                   |
| Tipo : Analítico Código r<br>Nível Sintético: 90318012 Rugosímetros<br>Código NCM: 9031.80.12/ -<br>Classe NCM: 2                                                                                                    | reduzido:                               | 90                                                    | 318012            |
| Descrição : Rugosímetros                                                                                                    |                                         |                                                       | ~                 |
| Definição Tributária:       Incidência Normal         % IPI:       15,00 @         Periodicidade IPI:       Imposto         Ø Base de Cálculo de IPI reduzida       Pauta Fiscal:         Ø Redução da base:       0,00 @         Ø Redução válida para Consumidor final       Tipo de Pauta:         Valor não tributado:       Isentas         Unid.fiscal: | % INSS Ru<br>✓ Contre<br>Vi<br>% Deprec | ural: 11<br>ola Patrimônio<br>da útil: 1<br>siação: 1 | 1,00 🗊            |
| IPI não destacado na entrada       Observação fiscal:         % Redução do crédito:       50,00 🝙         Importação          % Alíquota Aduaneira:       0,00 📾         Credita PIS/COFINS/CSLL       Retém IR, CSLL                                                                                                    | L, PIS e COFINS                         | 6 para Órgãos I                                       | Públicos          |
| <u>04</u> <u>↓</u> <u>▶</u> <u>▶</u><br>MEGA                                                                                                    | 💠 <u>G</u> ravar                        | <u>√ 0</u> K                                          | X <u>C</u> ancela |

### Recebimento

No Recebimento, se realizado um lançamento com um agente que esteja classificado como "produtor rural" e com itens classificados como "produto rural" (devidamente configurados) o sistema calculará o valor do imposto INSS Rural.

#### Parâmetros Tributários

Para consultar os valores referentes ao INSS Rural de cada item, na pasta de "Itens" ou pasta "Edição Itens" clicar no botão "Parâmetros" e selecionar a opção "Tributários".

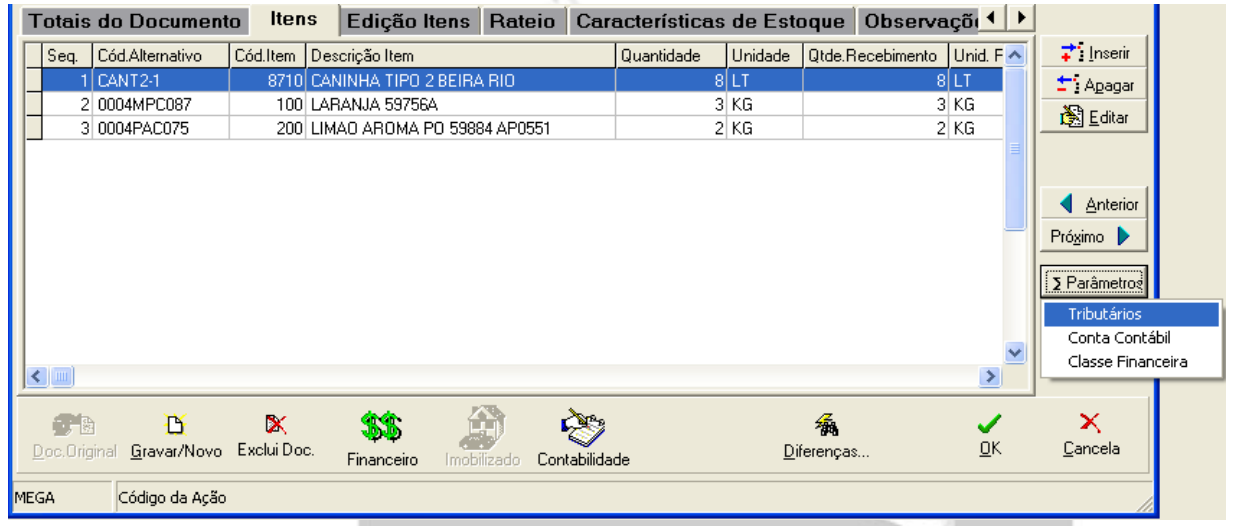

Será apresentada a tela "Tributação do Item" com a base, percentual e o valor do INSS Rural.

| 🔣 [MEGA MATR     | IZ - Out/2008]  |                 |       |                       |         |  |
|------------------|-----------------|-----------------|-------|-----------------------|---------|--|
| Tributação do It | em              |                 |       |                       |         |  |
| _ IPI            |                 | ICMS            |       | Substituição          |         |  |
| Báse Cálculo:    | 60,00           | Base Cálculo:   | 24,00 | Valor P.V.V.:         | 0,00    |  |
| % de IPI:        | 15,00           | % ICMS:         | 12,00 | ICMS Retido:          | 0.00    |  |
| Valor Imposto:   | 9,00            | Valor Imposto:  | 2,88  | Base Cálculo:         | 0.00    |  |
| Valor Isento:    | 0,00            | Valor Isento:   | 36,00 |                       | 0,00    |  |
| Valor Outros:    | 0,00            | Valor Outros:   | 0,00  | ICMS Retido Inform.:  | 0,00    |  |
| VI. Recuperado:  | 9,00            | VI. Recuperado: | 2,88  | Base Cálculo Inform.: | 0,00    |  |
|                  | ŝmatras usadas  | ICMS Diferido   |       | Diferencial de Al     | íq.ICMS |  |
|                  | os cálculos dos | Valor Imposto:  | 0,00  | Alíquota interna:     | 0,00    |  |
| <u>Re</u>        | impostos        |                 |       | Valor Imposto:        | 0,00    |  |
| ISS              |                 | IRRF            |       | INSS                  |         |  |
| Base Cálculo:    | 0,00            | Base Cálculo:   | 0,00  | Base Cálculo:         | 0,00    |  |
| %1.S.S:          | 0,00            | % I.R.R.F:      | 0,00  | %1.N.S.S:             | 0,00    |  |
| Valor Imposto:   | 0,00            | Valor Imposto:  | 0,00  | Valor Imposto:        | 0,00    |  |
| PIS              |                 | COFINS          |       | CSLL                  |         |  |
| Base Cálculo:    | 60,00           | Base Cálculo:   | 60,00 | Base Cálculo:         | 0,00    |  |
| % PIS:           | 5,00            | % COFINS:       | 2,00  | % C.S.L.L:            | 0,00    |  |
| PIS Retido:      | 0,00            | Cofins Retido:  | 0,00  | CSSL Retido:          | 0,00    |  |
| PIS Recup.:      | 0,00            | COFINS Recup.:  | 0,00  |                       |         |  |
| INSS Rural       |                 | 1               |       |                       |         |  |
| Base Cálculo:    | 69,00           |                 |       |                       |         |  |
| % I.N.S.S Rural: | 5,00            |                 |       |                       |         |  |
| Valor Imposto:   | 3,45            |                 |       |                       |         |  |
|                  |                 |                 |       |                       | Fechar  |  |
|                  |                 |                 |       |                       |         |  |
|                  |                 |                 |       |                       |         |  |

#### **Total INSS Rural**

O valor total do INSS Rural do recebimento é apresentado na pasta "Totais do Documento"

| 🐰 [MEGA MATRIZ - Out/2008]                                                                                                    |                           |                            |                      |                                       |                                       |
|----------------------------------------------------------------------------------------------------|---------------------------|----------------------------|----------------------|---------------------------------------|---------------------------------------|
| <u>T</u> abela <u>E</u> ditar E <u>x</u> ibir                                                                                                    |                           |                            |                      |                                       |                                       |
| Recebimento de Materiais                                                                                                    |                           |                            | Nª Docume            | 🐐 Procurar                            |                                       |
| Filial:<br>00000003 - MEGA MATRIZ                                                                                                    | Ação:                     | mento Sem Pedido de C      | ompra Tipo Documento | Financeiro:<br>•• Nota Fiscal de Comp | ra Tipo de Mov.                       |
| Nº Documento: 25150                                                                                                    | Série/TD. Fiscal: UN5     | TD. Fiscal: Nota Fis       | cal de Entrada 🛛 🛛 🛛 | missão: 04/11/2008                    | <del>1</del> 1                        |
| Agente: 5116                                                                                                    | AGENTE MEGA SISTEMAS      | 6                          | SP E                 | ntrada: 04/11/2008                    | 🔟 🔬 Dados do                          |
| Tipo de Preço: FOB                                                                                                    | Free On Board             |                            | C.N.P.J.: 5116       |                                       | - Agonto                              |
| Cond.Pagamento: 0/30                                                                                                    | 0/30 DDL                  |                            | I.E.:                |                                       |                                       |
| C.Custo Padrão: 11 Spray [                                                                                                    | Dryer - II - Matriz       | Proj. Padrão: 4            | Projeto 1            |                                       |                                       |
| Chave NF-e:                                                                                                    |                           |                            |                      |                                       |                                       |
| Totais do Documento Ite                                                                                                    | ens Edição Itens          | Rateio Caract              | erísticas de Esto    | que Observaçõ                         | ies Docume 💶 🕨                        |
| Impostos dos Itens<br>I.C.M.S. Recuperado: 37                                                                                                    | .53 I.R.R.F. Retido:      | 0.00                       | I.N.S.S. Retido:     | 0,00 I.R.R.F. mês                     | : 0.00                                |
| I.P.I. Recuperado: 25                                                                                                    | 50 I.S.S. Retido:         | 0,00 Se                    | st/Senat Retido:     | 0.00                                  | · · · · · · · · · · · · · · · · · · · |
| P.I.S. Recuperado: 0                                                                                                    | 00 C.O.F.I.N.S. Recuperad | do: 0,00                   | C.S.L.L. Retido:     | 0,00                                  |                                       |
| Valor das Mercadorias:                                                                                                    | 630,00 📓 Ba               | ase calc. I.C.M.S:         | 370,50               | Valor P.I.S:                          | 0,00                                  |
| Valor Mão de Obra Aplicada:                                                                                                    | 0,00 Va                   | alor I.C.M.S:              | 37,53                | Valor C.O.F.I.NS:                     | 0,00                                  |
| Valor do Frete:                                                                                                    | 0,00 Va                   | alor I.P.I:                | 25,50                | Valor C.S.L.L:                        | 0,00                                  |
| Valor do Seguro:                                                                                                    | 0,00 Va                   | alor I.S.S:                | 0,00                 | Valor I.N.S.S. Rural:                 | 27,70                                 |
| Valor de Despesas Acessórias:                                                                                                    | 0,00 Va                   | alor I.R.R.F:              | 0,00                 |                                       |                                       |
| Valor de Despesas de Importação:                                                                                                    | 0,00 Va                   | alor I.N.S.S:              | 0,00                 | Valor To                              | tal do Documento                      |
| Valor de Despesas Não Tributadas:                                                                                                    | 0,00 Va                   | alor Sest/Senat:           | 0,00                 |                                       |                                       |
| Valor de Despesas Financeiras:                                                                                                    | 0,00 Ba                   | ase calc. I.C.M.S. retido: | 0,00                 |                                       | 655,50                                |
| Valor de Descontos:                                                                                                    | 0,00 📓 Va                 | alor I.C.M.S. Retido:      | 0,00                 |                                       |                                       |
| Image: Second state     Image: Second state     Image: Second st |                           |                            |                      |                                       |                                       |
| MEGA Código da Ação                                                                                                    |                           |                            |                      |                                       |                                       |
|                                                                                                    | 100                       | BKC                        | 00                   | 10                                    |                                       |
|                                                                                                    |                           |                            |                      |                                       |                                       |
|                                                                                                    |                           |                            |                      |                                       |                                       |